## 令和7年度第2回 2次募集 事前受付の手順書 ~「あいち電子申請・届出システム」での申請手順~ 手順1 東浦町ホームページで「入園のご案内」を確認 現在のページ ホーム > 課名で探す > 児童課 > 保育園 > 令和7年度第2回保育園・認定こども園の入園案内 令和7年度第2回 保育園・認定こども園の入園案内 更新日:2024年12月17日 入園を希望される方は、「4.入園受付の手順」の表3の対象の方から順次、事前受付(電子申請)をしてく ださい。事前受付(電子申請)は定員制で行います。事前受付(電子申請)ができた方のみ入園受付を行 います。 (注意)お住まいの小学校区や希望園にご案内できない可能性があります。 1.事前受付の手順書 事前受付(電子申請)の手順は、以下のファイルでご確認ください。2次募集以降の手順書については、 前次募集の終了後、募集枠数が確定次第、順次公開させていただきます。 1次募集の手順書 省略-2.募集児童

## 表1募集児童

|                                                                                                    | 内容                                                                                                    |  |  |  |
|----------------------------------------------------------------------------------------------------|----------------------------------------------------------------------------------------------------|--|--|--|
| 保育認<br>定児                                                                                                    | 保護者の就労、疾病、出産などで家庭保育ができない生後6か月以上の児童<br>(注意)就業日数や時間数などの詳しい基準は、「入園のご案内(12ページ「保育認定児の入<br>所基準」)」で確認してください。<br>(注意)求職活動は除く。 |  |  |  |
| 教育認<br>定児                                                                                                    | 令和7年4月1日時点で3歳(年少)以上の保育認定児以外の児童                                                                                        |  |  |  |
| ▶ 270<br>▶ 270<br>▶ 270<br>▶ 270<br>▶ 300<br>▶ 300<br>▶ 3 |                                                                                                    |  |  |  |

2ページの「手順2」に進みます。

| 第1希望の園の <b>募集枠がない場合は、第2希望以降の園に申請</b> してください。<br>ま2 今和7年度第2回 2次算集 保奈園・認定こども園の算貨換数 募集枠数を確認                                                     |         |              |         |         |         |         |
|----------------------------------------------------------------------------------------------------|---------|--------------|---------|---------|---------|---------|
|                                                                                                    | 0歳<br>児 | 1歳<br>児      | 2歳<br>児 | 3歳<br>児 | 4歳<br>児 | 5歳<br>児 |
| 森岡保育園                                                                                                    | -       | _            | _       | 10      | 12      | 17      |
| 森岡西保育園                                                                                                    | _       | 0            | 0       | 0       | 6       | 7       |
| 緒川保育園                                                                                                    | 0       | 0            | 0       | 21      | 31      | 29      |
| 緒川新田保育園                                                                                                    | 0       | 0            | 0       | 11      | 0       | 0       |
| 石浜保育園                                                                                                    | 0       | 0            | 0       | 19      | 0       | 11      |
| 石浜西保育園                                                                                                    | -       | 0            | 0       | 8       | 27      | 27      |
| 生路保育園                                                                                                    | -       | _            | _       | 4       | 0       | 13      |
| 藤江保育園                                                                                                    | _       | 0            | 0       | 20      | 16      | 4       |
| 夢ハウスめどっこ保育園(保育認定児のみ)                                                                                                    | 0       | 0            | 0       | -       | _       | _       |
| あしたがすき保育園(保育認定児のみ)                                                                                                    | 0       | 0            | 0       | 2       | 1       | 9       |
| 幼保連携型認定こども園東ヶ丘幼稚園(保育認定児<br>のみ)                                                                                                    | 0       | 0            | 0       | 0       | 0       | 0       |
| (注意)保育時間や延長保育・土曜日保育・祝日保育の有無については、以下のファイル「保育園・認定<br>こども園一覧と保育内容」をご確認ください。                                                                     |         |              |         |         |         |         |
| 保育園・認定こども園一覧と保育内容 (PDFファ                                                                                                    | イル: 151 | <u>.4KB)</u> |         |         |         |         |
| (注意) 電子申請が完了した時点で、枠を確保させていただきます。そのため、第1希望と第2希望の園を<br>併願して申請する行為はできません。「定員制の募集(1次募集、2次募集、3次募集)」内で、園児1人につ<br>き、2つ以上の申請をした場合はキャンセル扱いとさせていただきます。 |         |              |         |         |         |         |
| (例1) 第1希望と第2希望の園を申請した場合は、キャンセル扱いとします。<br>(例2) 第1希望の園に重複した申請をした場合は、キャンセル扱いとします。<br>(例3) 1次募集と2次募集のそれぞれで、第1希望の園に申請をした場合は、キャンセル扱いとします。          |         |              |         |         |         |         |

## 3ページの「手順3」に進みます。

| •順3      | 順3 東浦町ホームページで「募集期間と対象」を確認                                                                                                    |                                          |                                                |                                       |                                                |                          |  |
|----------|----------------------------------------------------------------------------------------------------|------------------------------------------|------------------------------------------------|---------------------------------------|------------------------------------------------|--------------------------|--|
| 4.7      | 4.入園受付の手順                                                                                                    |                                          |                                                |                                       |                                                |                          |  |
| [7       | 【ステップ1】電子申請をする(事前受付)                                                                                                    |                                          |                                                |                                       |                                                |                          |  |
| 電子申      | 電子申請が整理券として機能します。対象ごとに事前受付期間が異なるため、ご注意ください。                                                                                                    |                                          |                                                |                                       |                                                |                          |  |
| (注意      | (注意)募集枠数が埋まり次第、事前受付(電子申請)を終了します。                                                                                                    |                                          |                                                |                                       |                                                |                          |  |
| 表3 🕅     | 表3 「事前受付(電子申請)」の対象(注1)と期間                                                                                                    |                                          |                                                |                                       |                                                |                          |  |
|          | 保育認定児<br>(注2)                                                                                                    | 教育認定児<br>(令和7年度在園<br>児の兄弟姉妹)             | 2次募集(<br>新入園児)                                 | の対象                                   | 事前受付<br>子申請)期間                                 | 備考                       |  |
| 1次<br>募集 | 0                                                                                                    | ×                                        | ×                                              | 12月14日<br>月15日(日                      | (土曜日)正午~12<br>3曜日)23:59                        | 定員制                      |  |
| 2次<br>募集 | 〇<br>(注3)                                                                                                    | 〇<br>(注3)                                | ×                                              | 12月21日<br>月22日(日                      | (土曜日) 正午~12<br>3曜日) 23:59                      | 定員制                      |  |
| 3次<br>募集 | 〇<br>(注3)                                                                                                    | 〇<br>(注3)                                | 〇<br>(注3)                                      | 12月28日<br>月29日(日                      | (土曜日)正午~12<br>3曜日)23:59                        | 定員制                      |  |
| 補欠<br>募集 | △<br>(注4)                                                                                                    | △<br>(注4)                                | △<br>(注4)                                      | 12月30日<br>和7年1月5                      | (月曜日) 正午~令<br>日(日曜日)23:59                      | 補欠受付<br>(選考)             |  |
| 表4事      | 前受付の注釈文                                                                                                    | こついて                                     |                                                |                                       |                                                |                          |  |
|          | 内容                                                                                                    |                                          |                                                |                                       |                                                |                          |  |
| 注<br>1   | 対象の条件とあわない申込みの場合は、キャンセル扱いとします。<br>(例1) 就労を理由に「保育認定児」として1次募集に応募したが、実労働時間が60時間未満であっ<br>た場合<br>(例2)「教育認定児(令和7年度在園児の兄弟姉妹)」として2次に応募したが、令和6年度から令和<br>7年度にかけて継続入園している児童(兄弟姉妹)がいなかった場合 |                                          |                                                |                                       |                                                |                          |  |
| 注<br>2   | 就労を理由に申し込む場合は、令和7年1月10日(金曜日)16:00までに就労証明書を必ず用意して<br>ください。就労証明書は書類配布前から町ホームページでダウンロードできます。                                                                                      |                                          |                                                |                                       |                                                |                          |  |
| 注<br>3   | 前次募集(例:2次募集の場合は1次募集)で定員が埋まった場合、募集はあしたし、募集状況は<br>本ページの「3.令和7年度第2回 保育園・認定こども園の募集枠数」<br>12 日中に就学証明書を作成                                                                            |                                          |                                                |                                       |                                                |                          |  |
|          | 2月中に双方証明書を作成<br>令和7年1月23日(木曜日)16:00までの期間で、第1回・第2回の定員<br>合、「第1回の募集で空き待ちの申請をしていただいた方」と「第2回の補欠募集に申請した方」を<br>す。                                                                    |                                          |                                                |                                       |                                                |                          |  |
| 注<br>4   | 第1希望園に<br>補欠募集で空<br>しま <del>の。</del>                                                                                                    | ロー 申請できない方<br>ごき待ちの<br>併願申請<br>できる順番は「令和 | <b>よ、</b><br>順番は<br>うご案内<br>シャンセン<br>7年度第2回 補欠 | 「保育所入所<br> させていた†<br>ル枠がある場<br>募集」の先親 | 選考基準(「入園のご<br>だきます。<br>洽、教育認定児のご<br>島順でご案内させてい | 「案内」14ペ<br>案内を開始<br>ただきま |  |
|          | (注意)第1希望<br>募集(1次募集、                                                                                                    | 2 <b>園の空き待ちを行い</b><br>2次募集、3次募集)」        | たい場合は「補<br>」と「補欠募集」                            | <mark>欠募集」に併</mark><br>との併願申          | #顧申請してください。<br>請は可能です。                         | 、「定員制の                   |  |

4ページの「手順4」に進みます。

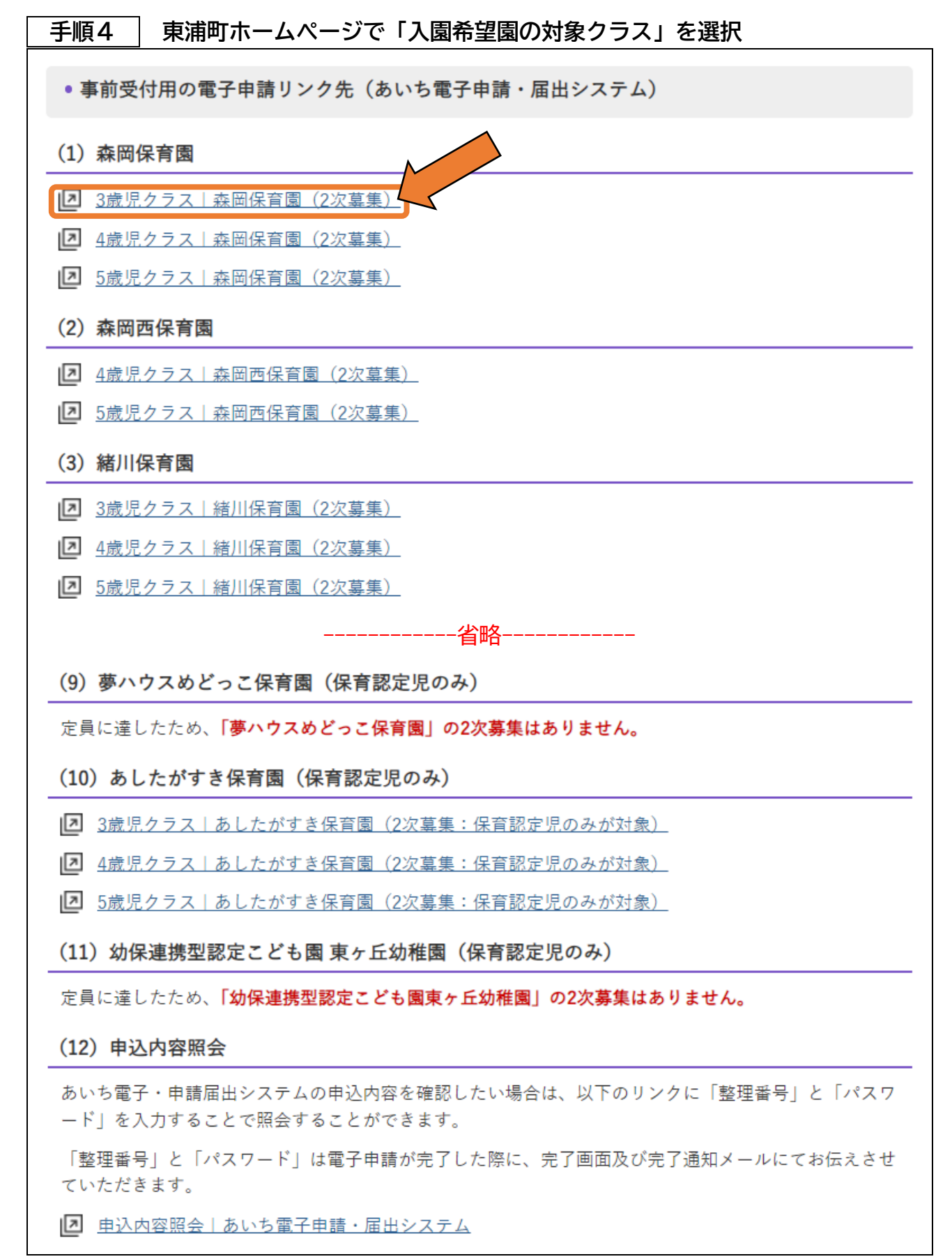

5ページの「手順5」に進みます。

| 順5                                                                                                    | 利用者口:                                                                                   | ゲインペ-                                                                                                    | -ジの「利                                           | 用登録せる        | ずに申し込                    | む方はこ                                                                                        | ちら」を選択          |           |
|----------------------------------------------------------------------------------------------------|-----------------------------------------------------------------------------------------|----------------------------------------------------------------------------------------------------|-------------------------------------------------|--------------|--------------------------|---------------------------------------------------------------------------------------------|-----------------|-----------|
| • 申請団体                                                                                                    | 路报 🛛                                                                                    | 申請書ダロ                                                                                                    | ドーロくל                                           |              |                          |                                                                                             |                 |           |
| 手続き申込                                                                                                    | ) 申                                                                                     | 込内容照会                                                                                                    | 〉職書                                             | 選名検証         |                          |                                                                                             |                 |           |
|                                                                                                    |                                                                                         |                                                                                                    | ÷                                               | 手続き申込        |                          |                                                                                             |                 |           |
| 利用者口                                                                                                    | バイン                                                                                     |                                                                                                    |                                                 |              |                          |                                                                                             |                 |           |
| 手続き名                                                                                                    |                                                                                         | 【2025年度                                                                                                    | 第2回 2次募集                                        | 】森岡保育園の      | 入園案内(3歳児                 | 見クラス) 試開                                                                                    | <sub>後環境用</sub> |           |
| 受付時期                                                                                                    |                                                                                         | 2024年12月                                                                                                    | 12日12時00分                                       | ) ~ 2024年12月 | 13日23時59分                |                                                                                             |                 |           |
|                                                                                                    |                                                                                         |                                                                                                    | 日白豆球ビ                                           | ずに申し込む       | )方はこちら                   |                                                                                             |                 |           |
|                                                                                                    |                                                                                         |                                                                                                    |                                                 | ずに申し込ま       | )方はこちら                   |                                                                                             | 利用者登録される方はこ     | <u>56</u> |
| 既に利用                                                                                                    | 者登録がお                                                                                   | 済みの方                                                                                                    | 日日豆球ビ                                           | ずに申し込ま       | )方はこちら                   |                                                                                             | 利用者登録される方はこ     | <u>56</u> |
| 既に利用利用者I                                                                                                    | 者登録がお<br>)を入力して                                                                         | <sup>利月</sup><br>済みの方<br>こください                                                                                                    |                                                 | ずに申し込ま       | )方はこちら                   |                                                                                             | 利用者登録される方はこ     | 56        |
| 既に利用<br>利用者I                                                                                                    | ]者登録がお<br>Dを入力して                                                                        | 「<br>済みの方<br>こください                                                                                                    |                                                 | ずに申し込ま       | )方はこちら                   |                                                                                             | 利用者登録される方はこ     | 56        |
| 既に利用<br>利用者I                                                                                                    | <b> 著登録がお</b><br><b> Dを入力して</b><br>時に使用したメ-<br>歳の担当部署から                                 | 利<br>済みの方<br>こください<br>ールアドレス、<br>6受領したIDを                                                                                                    | 7日豆球ビ<br>ご入力ください                                | ずに申し込ま<br>   | )方はこちら                   |                                                                                             | 利用者登録される方はこ     | 56        |
| 既に利用<br>利用者I<br>利用者登録<br>または各手<br>パスワー                                                                                                    | <ul> <li>諸登録がお</li> <li>Dを入力して</li> <li>時に使用したメー<br/>続の担当部署から</li> <li>ドを入力し</li> </ul> | オリト<br>済みの方<br>ください                                                                                                    | ご入力ください                                         | ずに申し込ま<br>   | )方はこちら                   |                                                                                             | 利用者登録される方はこ     | 56        |
| 既に利用<br>利用者I<br>利用者登録<br>または各手                                                                                                    | <b>猪登録がお</b><br>Dを入力して<br>時に使用したメ-<br>続の担当部署から<br>-ドを入力し                                | 利<br>済みの方<br>こください<br>-ルアドレス、<br>6受領したIDを<br>てください                                                                                                    | ご入力ください                                         | ずに申し込ま<br>   | )方はこちら                   |                                                                                             | 利用者登録される方はこ     | 56        |
| 田に利用     利用者I     利用者I     和用者登録     または各手     パスワー     利用者登録     または各手     ふれた場合     おんた場合     おんた場合     オー     オー | 清登録がお Dを入力して 時に使用したメー 読の担当部署から 、 「パスワードを                                                | オリボ<br>済みの方<br>ください ールアドレス、 6受領したIDを てください ただいたパスワー 6受領したパスワー 5受領したパスフー 6受領したパススクー 6受領したパススクー                                                                                                    | プスカください<br>デスカください<br>ード、<br>フードをご入力<br>こちら」より再 | ずに申し込ま<br>   | )方はこちら<br>い。             |                                                                                             | 利用者登録される方はこ     | 56        |
| 既に利用<br>利用者I<br>利用者登録<br>または名手<br>パスワー<br>利用者登録<br>または名手<br>忘れた場合<br>メールアド                                                                                                    | 清登録がお Dを入力して 時に使用したメー 続の担当部署から 、「パスワードる 、「パスワードる レスを変更したま                               | オリボ<br>済みの方<br>ください ールアドレス、<br>5受領したIDを てください ただいたパスワー<br>6受領したパスマン 6受領したパスマン 6受領したパスマン 6受領したパスマン 6受領したパスマン 6受領したパスマン 6受領したパスマン 6受領したパスマン 6受領したパスマン 6受領したパスマン 7000000000000000000000000000000000000 | 日白豆酥ビ ご入力ください ード、 ワードをご入力 こちら」より用 ン後、利用者帽       | ずに申し込ま<br>   | )方はこちら<br>い。<br>レスを変更くだる | 5<br>5<br>5<br>5<br>5<br>5<br>5<br>5<br>5<br>5<br>5<br>5<br>5<br>5<br>5<br>5<br>5<br>5<br>5 | 利用者登録される方はこ     | 56        |

| 手順6 手続き説                                                                                                    | 明のページの「同意す                                                                                            | る」を選択                                   |                |  |  |  |
|----------------------------------------------------------------------------------------------------|----------------------------------------------------------------------------------------------------|-----------------------------------------|----------------|--|--|--|
| 🏩 申請団体選択 🔒                                                                                                    | 申請書ダウンロード                                                                                             |                                         |                |  |  |  |
| ) 手続き申込 ) 申                                                                                                    | 这内容照会 ) 職責署名検討                                                                                        | Œ                                       |                |  |  |  |
|                                                                                                    | 手続き申込                                                                                                 |                                         |                |  |  |  |
|                                                                                                    |                                                                                                    |                                         |                |  |  |  |
|                                                                                                    |                                                                                                    |                                         |                |  |  |  |
| 手続き説明                                                                                                    |                                                                                                    |                                         |                |  |  |  |
| この手続きは連絡が取れるメールアドレスの入力が必要です。<br>下記の内容を必ずお読みください。                                                                                                    |                                                                                                    |                                         |                |  |  |  |
| 手続き名                                                                                                    | 【2025年度 第2回 2次募集】森岡                                                                                   | 保育園の入園案内(3歳児クラス                         | ス)  試験環境用      |  |  |  |
| 説明                                                                                                    | 2025年度に「森岡保育園(3歳児クラス)」への入園を希望される方は、必要事項を入力し、申込みを行ってください。                                              |                                         |                |  |  |  |
|                                                                                                    | 対象:「保育認定児」及び「教育認定児(2025年度在園児の兄弟姉妹)」<br>申込期日:2024年12月22日(日)23:59まで<br>注意:募集枠数が埋まり次第、受付を終了します。          |                                         |                |  |  |  |
|                                                                                                    | نلاح                                                                                                  |                                         | 公立園幼児クラスの場合    |  |  |  |
|                                                                                                    |                                                                                                    | 백合2                                     | 次募集の対象は、       |  |  |  |
| <利用規約>                                                                                                    |                                                                                                    |                                         | 「保育認定児」と「教育    |  |  |  |
| あいち電子申請・届出システム                                                                                                    | <b>公利用規約</b>                                                                                          | =7                                      | 8定児(2025 年度在園児 |  |  |  |
| 1 目的<br>この規約は、あいち電子申<br>業管理者、県警察本部(警察)                                                                                                    | 1 目的<br>この規約は、あいち電子申請・届出システム(以下「本システム」という。)を利用して愛知県(<br>業管理者、県警察本部(警察署を含む。)若しくはこれらに置かれる機関。)又は、愛知県内市町村 |                                         |                |  |  |  |
| 村」という。)にインダー不知                                                                                                    | 2 Pを通して甲醇・庙田を行つために必要が<br>1                                                                            | よ事項について走めたものです。                         |                |  |  |  |
| 2 運営<br>本システムは、愛知県及び県内市町村が共同設立したあいち電子自治体推進協議会(以下「協議会」という。)が運営します。                                                                                               |                                                                                                    |                                         |                |  |  |  |
| 3 利用上の注意<br>本システムの利用者(以下「利用者」という。)は、この規約に同意していただくことが必要です。このことを前提に、協議会は本システム<br>のサービスを提供します。<br>本システムをご利用された方は、この規約に同意されたものとみなします。何らかの理由によりこの規約に同意することができない場合は、本 |                                                                                                    |                                         |                |  |  |  |
| 「同意する」ボタンをクリック                                                                                                    | 「同意する」ボタンをクリックすることにより、この説明に同意いただけたものとみなします。                                                           |                                         |                |  |  |  |
| 100                                                                                                    | 上記をご理解いただけました                                                                                         | ら、同意して進んでください。                          |                |  |  |  |
| 要                                                                                                    | 付時期は 2024年12月12日12時005<br>「申込む」ボタンを押す時、上記の®                                                           | け ~ 2024年12月13日23時59<br>時間をすぎていると申込ができま | 分 です。<br>世ん。   |  |  |  |
|                                                                                                    | - 覧へ戻る                                                                                                | 同意する                                    |                |  |  |  |

\_\_\_\_\_\_ 7ページの「手順7」に進みます。

|--|

| ※幼児クラス用と乳児クラス用は一部で内容が異なります。 <mark>私立園の幼児クラス用は「1 次募集 事前受付の手順書」</mark>                                                                                                    | 7ペ |
|----------------------------------------------------------------------------------------------------|----|
| ージを参照。                                                                                                    |    |
| (1) <mark>公立園</mark> 幼児クラス用(3歳~5歳) 記入例                                                                                                    |    |
| Q 手続き選択をする メールアドレスの確認 ♪ 内 私立園の幼児クラスは1次募集 の手順書を参照                                                                                                    |    |
|                                                                                                    |    |
| 甲込                                                                                                    |    |
|                                                                                                    | 7  |
| 選択中の手続き名: 【2025年度 第2回 2次募集】森岡保育園の入園案内(3歳児クラス) 試験環境用<br>間合せ先 +開く                                                                                                    |    |
| 支給認定 必須<br>「一」「一」「一」「一」「一」「一」「一」「一」「一」「一」「一」「一」「一」「                                                                                                    |    |
| 2025年4月から入園する児童の支給認定を選択してください。<br>(1) 就労等を理由に、保育を必要とする場合は「保育認定児」<br>(2) 教育を必要とし、2024年度から2025年度にかけて継続入園している児童(兄弟姉妹)がいる場合は「教育認定児(2025<br>年度在園児の兄弟姉妹)」<br>(注意) (2) に該当しない「教育認定児」は、3次募集からの受付となります。 |    |
| <ul> <li>○ 秋月総定元</li> <li>○ 教育認定児(2025年度在園児の兄弟姉妹)</li> </ul>                                                                                                    |    |
| 選択解除                                                                                                    |    |
| 入園日後須                                                                                                    |    |
| <ul> <li>希望入園日を入力してください。3歳児クラス以上は「2025年4月1日」のみ選択可能です。</li> <li>(注意)2歳児クラス以下で、育休明け入園の方のみ入園時期を「職場復帰日(ならし保育も利用可)」に変更できます。</li> <li>20250401</li> <li>入園日はこのまま</li> </ul>                          |    |
| 保護者氏名必須                                                                                                    |    |
| 保護者の氏名を入力してください。                                                                                                    |    |
| 氏: 東浦 名: 太郎                                                                                                    |    |
|                                                                                                    |    |
|                                                                                                    |    |

| 児童氏名 必須                                                                                |  |
|----------------------------------------------------------------------------------------|--|
| <b>(全角)</b><br>入園を希望する児童氏名を入力してください。                                                   |  |
|                                                                                        |  |
|                                                                                        |  |
| (全角カナ)<br>入園を希望する児童氏名のフリガナを入力してください。                                                   |  |
| 氏         ヒガシウラ         名         イチロウ                                                 |  |
| 児童の生年月日 必須                                                                             |  |
| <sup>児童の生年月日を入力してください。</sup><br>2021                                                   |  |
| 児童の年齢の通                                                                                |  |
| <b>(半角数字)</b><br>2025年4月1日現在の「児童の年齢」を入力してください。申請枠のクラス年齢とあっているかを改めてご確認ください。<br>満 3 歳    |  |
| 児童の性別の通知                                                                               |  |
| <ul> <li>男性</li> <li>女性</li> <li>選択解除</li> </ul>                                       |  |
| 住所(郵便番号) 必須                                                                            |  |
| (半角数字)<br>2025年4月1日現在の住所を入力してください。2025年4月1日現在の住所地が東浦町外の方は申請できません。<br>郵便番号 4702102 住所検索 |  |
|                                                                                        |  |

| 住所(住所)                                                                                                    |                                                                    |
|----------------------------------------------------------------------------------------------------|--------------------------------------------------------------------|
| (全角)<br>入力例)愛知県知多郡東浦町〇〇口口1丁目3番地 〇〇アパート〇〇号室<br>住所 愛知県知多郡東浦町緒川                                                           | ①同一の保育園の同学年に申請<br>する場合(双子等を想定)は、<br>児童お一人につき1つメールア                 |
| 電話番号 必須                                                                                                    | ドレスをご用意ください。                                                       |
| (半角数字)<br>日中に連絡が付きやすい番号を入力してください。<br>電話番号 080                                                                          | ②申込完了の通知メールをお送<br>りします。メールが届いていな<br>い場合は、迷惑メールのボック<br>スなどをご確認ください。 |
| こちらのメールアドレスあてに申込完了通知メールを送信します。                                                                                         |                                                                    |
| (注意)同一の保育園の同学年に申請する場合(双子等を想定)は、児童お一<br>メールアドレス jido@                                                                   | ・人につき1つメールアドレスをご用意ください。                                            |
| 児童の「父親」はいますか 必須                                                                                                    |                                                                    |
| 保育認定児の場合は、父親が「保育認定児の入所基準」を満たす必要がありま<br>(注意)保育認定児の入所基準については、「入園のご案内(東浦町ホームペ<br>職中」の認定の方は対象外です。<br>・ いる<br>・ いない<br>選択解除 | す。<br>ページ掲載)」の14ページを参照。本申請では「求                                     |
|                                                                                                    |                                                                    |
| 児童の「母親」はいますか 必須                                                                                                    |                                                                    |
| 保育認定児の場合は、母が「保育認定児の入所基準」を満たす必要があります<br>(注意)保育認定児の入所基準については、「入園のご案内(東浦町ホームペ<br>職中」の認定の方は対象外です。                          | 。<br>ページ掲載)」の14ページを参照。本申請では「求                                      |
| <ul> <li>いる</li> <li>いない</li> </ul>                                                                                    |                                                                    |
| 選択解除 確認へ進む                                                                                                    |                                                                    |

10ページの「手順8」に進みます。

| <b>手順8</b> 申込確認ページの「申込む」を選択 |                                     |      |  |  |  |  |  |
|-----------------------------|-------------------------------------|------|--|--|--|--|--|
| <b>Q</b> 手続き選択をする           | メールアドレスの確認 の容を入力する ダ 申し込            | みをする |  |  |  |  |  |
|                             |                                     |      |  |  |  |  |  |
| 申込確認                        |                                     |      |  |  |  |  |  |
| まだ申込みは完了していません。             |                                     |      |  |  |  |  |  |
| ※下記内容でよろしければ「               | 申込む」ボタンを、修正する場合は「入力へ戻る」ボタンを押してください。 |      |  |  |  |  |  |
| 【2025年度 第2回 2次募集】           | 森岡保育園の入園案内(3歳児クラス) 試験環境用            |      |  |  |  |  |  |
| 支給認定                        | 教育認定児(2025年度在園児の兄弟姉妹)               |      |  |  |  |  |  |
| 入園日                         | 2025年04月01日                         |      |  |  |  |  |  |
| 保護者氏名                       | 保護者氏名         東浦 太郎                 |      |  |  |  |  |  |
| 児童氏名                        | 児童氏名 東浦一郎                           |      |  |  |  |  |  |
| 児童氏名(フリガナ)                  | ヒガシウラ イチロウ                          |      |  |  |  |  |  |
| 児童の生年月日                     | 2021年12月01日                         |      |  |  |  |  |  |
| 児童の年齢                       | 満3歳                                 |      |  |  |  |  |  |
| 児童の性別                       | 男性                                  |      |  |  |  |  |  |
| 住所 (郵便番号) 4702102           |                                     |      |  |  |  |  |  |
| 住所(住所) 愛知県知多郡東浦町緒川          |                                     |      |  |  |  |  |  |
| <b>電話番号</b> 080             |                                     |      |  |  |  |  |  |
| メールアドレス jido@               |                                     |      |  |  |  |  |  |
| 児童の「父親」はいますかいる              |                                     |      |  |  |  |  |  |
| 児童の「母親」はいますか                | เงส                                 |      |  |  |  |  |  |
|                             |                                     |      |  |  |  |  |  |
| ベーンの「手順9」に進みます。             |                                     |      |  |  |  |  |  |

**手順9** 申込が完了すると「申込完了ページ」に遷移します

(1)申込みが完了した場合

|                                 | e-tumo.bizplat.asp.lgwan.jp             | 内容              | <b>ユ</b> ログイン    |  |  |  |  |
|---------------------------------|-----------------------------------------|-----------------|------------------|--|--|--|--|
| SaaS型                           | 整理番号・パスワードをメモなどにお控え                     | いただくか、          |                  |  |  |  |  |
|                                 | 当ページをファイルに保存、または印刷し                     | て保管してください。      | 利用者登録            |  |  |  |  |
| ••• 申請可体選択                      | 登理番号・ハスワートを初天980<br>申込内容を照会できなくなる可能性が、  | ございます。          |                  |  |  |  |  |
|                                 |                                         | _               |                  |  |  |  |  |
| > 手続き申込 >                       |                                         | OI              |                  |  |  |  |  |
|                                 | 手続き                                     | 申込              | _                |  |  |  |  |
| ● 手続き選択をする                      | メールアドレスの確認                              | / 内容を入力する       | <li>申し込みをする</li> |  |  |  |  |
|                                 |                                         |                 | V                |  |  |  |  |
|                                 |                                         |                 |                  |  |  |  |  |
| 申込完了                            |                                         |                 |                  |  |  |  |  |
|                                 |                                         |                 |                  |  |  |  |  |
| 【2025年度 第2回 2次募集】               | 森岡保育園の入園案内(3歳児クラ                        | 5ス)にお申し込みいただきあ  | りがとうございました。      |  |  |  |  |
| 入力いただいたメールアドレ                   | スに「確認メール」を送付いたしま                        | ますので、ご確認いただき大切( | こ保管してください。なお、確   |  |  |  |  |
| 認メールが届かない場合もご                   | ざいますので、この画面をスクリー                        | -ンショットで保存していただ。 | くか、印刷して書類配布会場に   |  |  |  |  |
| お持ちください。                        |                                         |                 |                  |  |  |  |  |
|                                 |                                         |                 |                  |  |  |  |  |
|                                 |                                         |                 |                  |  |  |  |  |
|                                 |                                         |                 |                  |  |  |  |  |
| 甲込みが完了しました。                     |                                         |                 |                  |  |  |  |  |
| -                               | F記の整理番号 とパスワード を記!                      | 載したメールを送信しました。  |                  |  |  |  |  |
|                                 |                                         |                 |                  |  |  |  |  |
| メールアドレスが誤っていたり、フィルタ等を設定されている場合、 |                                         |                 |                  |  |  |  |  |
|                                 | メールが通りない可能                              | ほかとています。        |                  |  |  |  |  |
|                                 |                                         |                 |                  |  |  |  |  |
| 整理番号                            |                                         |                 |                  |  |  |  |  |
| パフロード                           |                                         |                 |                  |  |  |  |  |
|                                 |                                         |                 |                  |  |  |  |  |
| 整理番号 とパスワードは、                   | 整理番号 とパスワードは、今後申込状況を確認する際に必要となる大切な番号です。 |                 |                  |  |  |  |  |
| 特にパスワードは他人に知                    | られないように保管してくだ                           | さい。             |                  |  |  |  |  |
|                                 |                                         |                 |                  |  |  |  |  |
| なお、内容に不備がある場                    | 合は別途メール、または、お                           | 電話にてご連絡を差し上げ    | る事があります。         |  |  |  |  |
|                                 |                                         | = -             |                  |  |  |  |  |
|                                 |                                         | € <b>∂</b>      |                  |  |  |  |  |
|                                 |                                         |                 |                  |  |  |  |  |

事前受付の電子申請はこれで完了です。

## (2)申込みが完了しない場合

申込みいただいた枠が、申請中に定員に達した場合に以下の画面が表示されます。

| <b>12</b> 申請団体選択                         | 申請書ダウンロート   |        |  |  |  |
|------------------------------------------|-------------|--------|--|--|--|
| > 手続き申込                                  | >申込内容照会 > 第 | 歳責署名検証 |  |  |  |
|                                          |             | 手続き申込  |  |  |  |
| 利用者エラー                                   |             |        |  |  |  |
| ▲ 大変申し訳ございません。申込数が上限に達した為、締め切らせていただきました。 |             |        |  |  |  |
|                                          | <           | 一覧へ戻る  |  |  |  |

定員が達したことが理由で申込みが完了しなかった場合は、4ページの「手順4」に戻り、 第2希望以降の園でお申込みください。